## **GUIDE TO REGISTRATION**

## **CLICK HERE TO GO TO THE REGISTRATION-CUM ENROLLMENT PAGE**

https://unitrackbku.onlineregistrationindia.com/Student/LoginForStudentRegistration

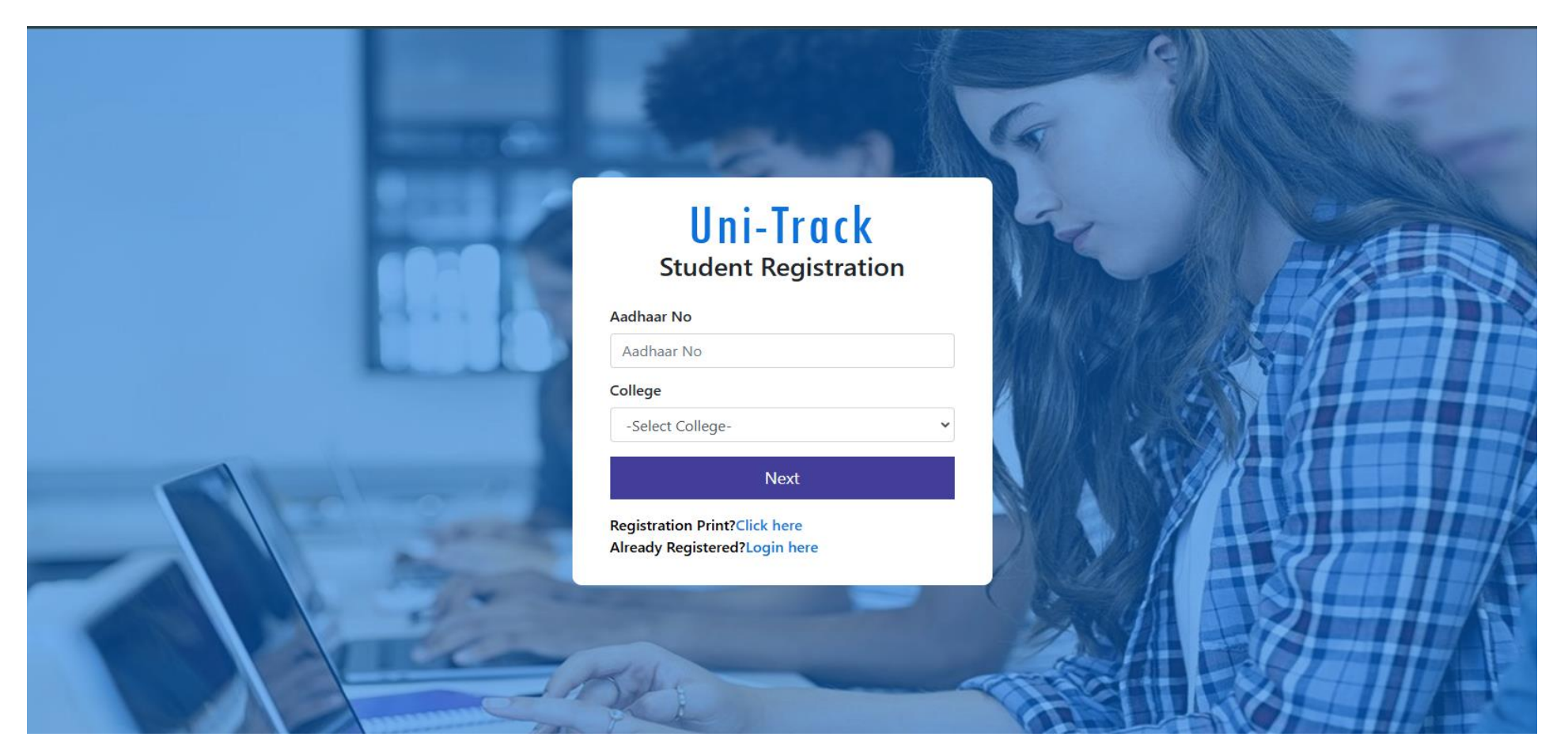

FILL YOUR AADHAAR NO

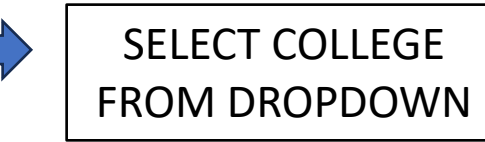

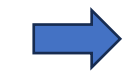

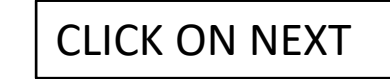

## AFTER CLICKING ON "NEXT," A 4-DIGIT OTP WILL BE SENT TO YOUR REGISTERED MOBILE NUMBER, WHICH YOU HAVE PROVIDED DURING THE ADMISSION PROCESS IN YOUR COLLEGE.

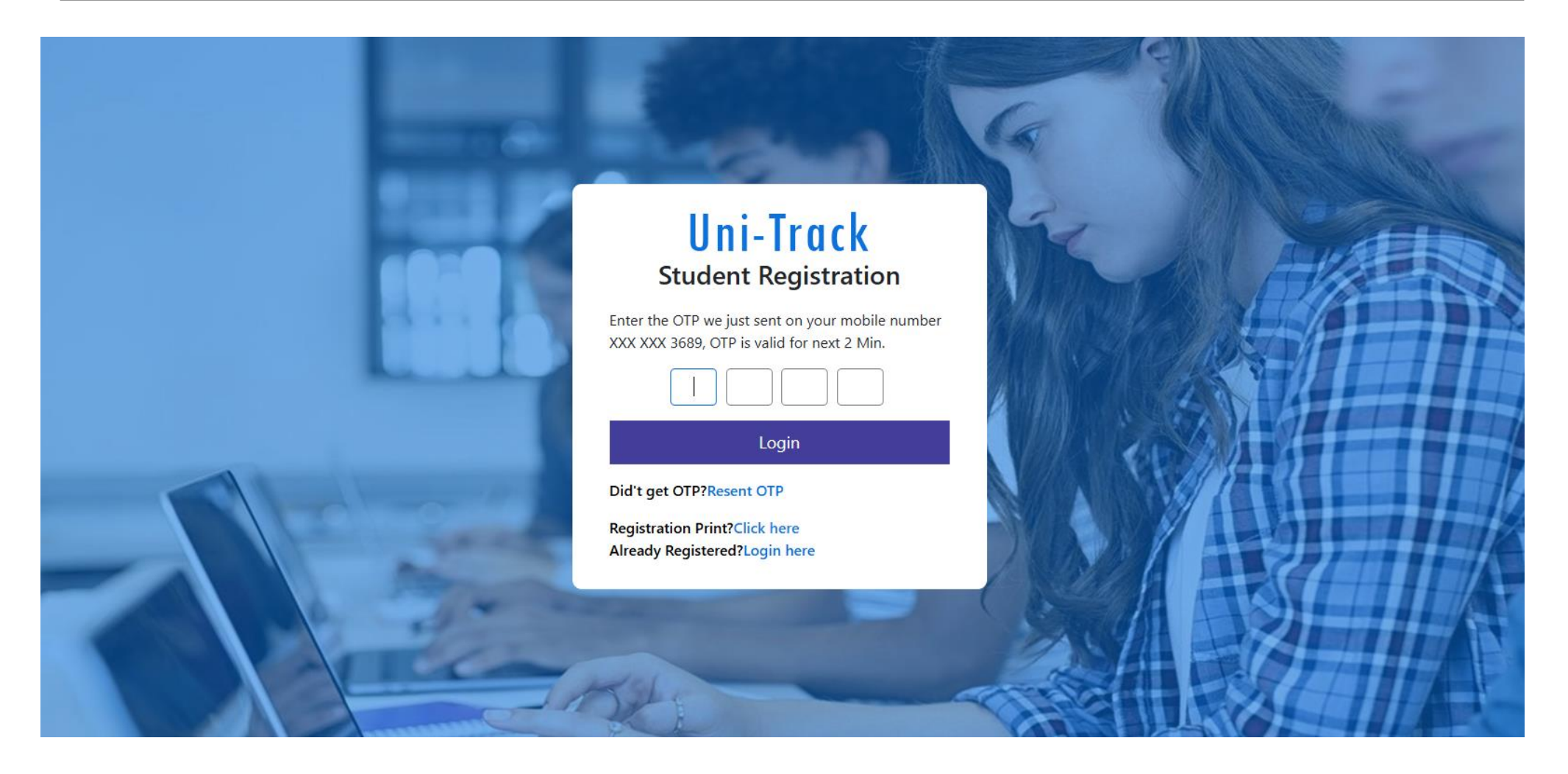

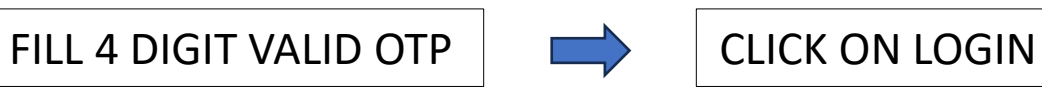

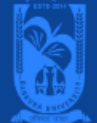

#### Please ensure that you have the following information required for application ready in your hand before you proceed.

1. I have a soft copy of my passport-sized colour photograph and signature (Read the Guidelines about Acceptable Photographs and Signatures).

2. I have a soft copy of all the testimonials (Age Proof Certificate, Final year marksheet of (10+2), Proof of Caste Certificate (if applicable), Disability Certificate (if applicable)).

3. I have my own valid Email ID and mobile Number that was given at the time of admission in the respective college, which will be used for further communication.

4. The hard copy of the form would be submitted to the University along with registration fees.

It is confirmed that the student has signed in the application form for registration as per terms of Bankura University. Principal of the college has certified the form on verification. The hard copy of the form would be submitted to the University along with registration fees.

| Address        | Email                           | Phone      |
|----------------|---------------------------------|------------|
| BANKURA-722155 | coe.bankurauniversity@gmail.com | 9735889759 |

READ ALL THE INSTRUCTIONS CAREFULLY AND KEEP THOSE DOCUMENTS WITH YOU. THEN, TICK THE DECLARATION BOX.

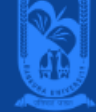

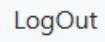

#### Please ensure that you have the following information required for application ready in your hand before you proceed.

- 1. I have a soft copy of my passport-sized colour photograph and signature (Read the Guidelines about Acceptable Photographs and Signatures).
- 2. I have a soft copy of all the testimonials (Age Proof Certificate, Final year marksheet of (10+2), Proof of Caste Certificate (if applicable), Disability Certificate (if applicable) ).
- 3. I have my own valid Email ID and mobile Number that was given at the time of admission in the respective college, which will be used for further communication.
- 4. The hard copy of the form would be submitted to the University along with registration fees.
- It is confirmed that the student has signed in the application form for registration as per terms of Bankura University. Principal of the college has certified the form on verification. The hard copy of the form would be submitted to the University along with registration fees.

#### 🗸 Next

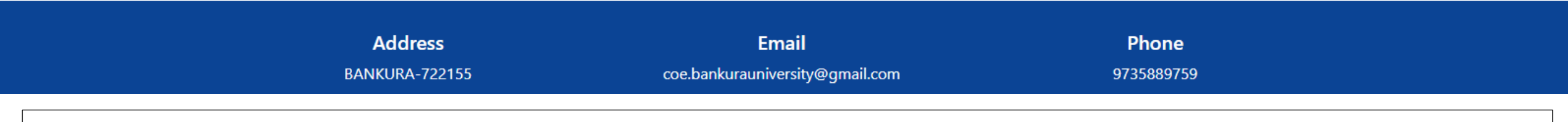

AFTER CHECKING THE DECLARATION BOX, THE "NEXT" BUTTON WILL BECOME VISIBLE. THEN, CLICK ON "NEXT" TO

#### PROCEED.

# AFTER CLICKING NEXT BUTTON, THE REGISTRATION FORM WILL APPEAR HERE. YOU WILL BE REQUIRED TO FILL IN YOUR DETAILS, UPLOAD A PHOTO, AND ADD YOUR SIGNATURE.

|                 |                              |                     | Logout                 |
|-----------------|------------------------------|---------------------|------------------------|
| - BASIC DETAILS |                              |                     | * Fields are mandatory |
| College *       | KHATRA ADIBASI MAHAVIDYALAYA | Session *           | 2024-2025              |
| Course Type *   | UG                           | Course *            | B.A.                   |
| Subject *       | SANSKRIT                     | Date Of Admission * | 24-Jul-2024            |
| Major *         | Major                        | Minor *             | Minor                  |
|                 |                              |                     |                        |

#### \* Fields are mandatory

| - CANDIDATE'S DEDSC |                               |                 |                 |
|---------------------|-------------------------------|-----------------|-----------------|
| CANDIDATE 3 FERSO   |                               |                 |                 |
| Student's Name *    | JAYANTI PAL                   | Father's Name * | LATE ANUKUL PAL |
| Mother's Name       | CHAMPAKLATA PAL               | Guardian's Name | LATE ANUKUL PAL |
| Marital Status *    | UNMARRIED                     | Mobile No *     | 9800843689      |
| Email ID *          | jayantijayantipal24@gmail.com | DOB *           | 30-Jan-2006     |
|                     |                               |                 |                 |

| Email ID *               | jayantijayantipal24@gmail.com | DOB *               | 30-Jan-2006  |
|--------------------------|-------------------------------|---------------------|--------------|
| Gender *                 | FEMALE ~                      | Category *          | OBC-B 🗸      |
| Religion *               | HINDU                         | Nationality         | INDIAN       |
| Aadhaar No *             | 722085218532                  | ABC ID *            | 336637807686 |
| Blood Group *            | AB+                           | Differently Abled * | No           |
| Percentage Of Disability | 0.00                          | Quota *             | No           |
| Quota Level              | Quota Level                   |                     |              |
|                          |                               |                     |              |

#### \* Fields are mandatory

| - CANDIDATE'S ADDR | ESS               |           |             |       |
|--------------------|-------------------|-----------|-------------|-------|
| Address *          | VILL-KHEJURKHENNA |           |             | li li |
| Police Station     | Ranibandh         | City *    | Bankura     |       |
| District *         | BANKURA           | State *   | WEST BENGAL | ~     |
| Pincode            | 722140            | Country * | INDIA       | ~     |
|                    |                   |           |             |       |

## CANDIDATE'S ACADEMIC DETAILS

|      | NAME OF T | THE EXAMINATION * | EXAMINA    | TION NAME                                 |                  | REGISTRATION NO *         | REGISTRATION NO          |       |
|------|-----------|-------------------|------------|-------------------------------------------|------------------|---------------------------|--------------------------|-------|
|      | B         | OARD/UNIVERSITY * | BOARD/U    | NIVERSITY                                 |                  | PASSING YEAR *            | PASSING YEAR             |       |
|      |           | ROLL NO *         | ROLL NO    | NO OBTAINED PERCENTAGE(%) * OBTAINED PERC |                  | OBTAINED PERCENTAGE       |                          |       |
|      |           |                   | <b>+</b> A | DD ACADEMIC DET                           | AILS C RESET ACA | ADEMIC DETAILS            |                          |       |
|      |           | EXAMINATION       | PASSING    | REGISTRATION                              |                  |                           |                          | OBTA  |
| Edit | Del       | NAME              | YEAR       | NO                                        | ROLL NO          | BOARD                     |                          | PERC  |
| Ø    | Û         | Class 10th        | 2021       | 6212-074757                               | 503032N0031      | West Bengal Board of Sec  | ondary Education         | 33.86 |
| Ø    | Û         | Class 12th        | 2024       | 2222139332                                | 223821NO1037     | West Bengal Council of Hi | gher Secondary Education | 47.50 |
| •    |           |                   |            |                                           |                  |                           |                          | ×     |

|   | ø | ū | Class 10th | 2021 | 6212-074757 | 503032N0031  | West Bengal Board of Secondary Education          | 33.86 |
|---|---|---|------------|------|-------------|--------------|---------------------------------------------------|-------|
|   | ø |   | Class 12th | 2024 | 2222139332  | 223821NO1037 | West Bengal Council of Higher Secondary Education | 47.50 |
| 4 |   |   |            |      |             |              |                                                   | Þ     |

#### \* Fields are mandatory

| - CANDIDATE'S PROFILE                                                                            |                            |             |                            |
|--------------------------------------------------------------------------------------------------|----------------------------|-------------|----------------------------|
| Student Photo *                                                                                  | Choose file No file chosen | Signature * | Choose file No file chosen |
|                                                                                                  |                            |             | Daypet pal                 |
| <ul> <li>Image type should be PNG,JPG,JPI</li> <li>Image Size should be less than 100</li> </ul> | EG.<br>0 KB.               |             |                            |

✓ Save As Draft 👁 Preview 📿 Reset

| Address        | Email                           | Phone      |
|----------------|---------------------------------|------------|
| BANKURA-722155 | coe.bankurauniversity@gmail.com | 9735889759 |

FILL ALL THE MANDATORY FIELDS THEN CLICK ON **PREVIEW** BUTTON

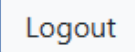

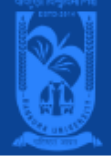

| BASIC DETAILS |                              |                   |             |
|---------------|------------------------------|-------------------|-------------|
| College       | KHATRA ADIBASI MAHAVIDYALAYA | Session           | 2024-2025   |
| Subject       | SANSKRIT                     | Course Type       | UG          |
| Course        | B.A.                         | Date Of Admission | 24-Jul-2024 |
| Major         | Major                        | Minor             | Minor       |
|               |                              |                   |             |

| - CANDIDATE'S PERSONAL INFORMATION |                 |                 |                               |  |  |
|------------------------------------|-----------------|-----------------|-------------------------------|--|--|
| CANDIDATE STERSO                   |                 |                 |                               |  |  |
| Student's Name                     | JAYANTI PAL     | Father's Name   | LATE ANUKUL PAL               |  |  |
| Mother's Name                      | CHAMPAKLATA PAL | Guardian's Name | LATE ANUKUL PAL               |  |  |
| Marital Status                     | UNMARRIED       | Husband's Name  | Husband Name                  |  |  |
| Mobile No                          | 9800843689      | Email ID        | jayantijayantipal24@gmail.com |  |  |
| DOB                                | 30-Jan-2006     | Gender          | FEMALE                        |  |  |
|                                    |                 |                 |                               |  |  |

| Marital Status      | UNMARRIED    | Husband's Name           | Husband Name                  |
|---------------------|--------------|--------------------------|-------------------------------|
| Mobile No           | 9800843689   | Email ID                 | jayantijayantipal24@gmail.com |
| DOB                 | 30-Jan-2006  | Gender                   | FEMALE                        |
| Category            | OBC-B        | Religion                 | HINDU                         |
| Nationality         | INDIAN       | Aadhaar No               | 722085218532                  |
| ABC ID              | 336637807686 | Blood Group              | AB+                           |
| Physical Challenged | No 🗸         | Percentage Of Disability | 0.00                          |
| Quota               | No           | Quota Level              | Quota Level                   |
|                     |              |                          |                               |

| -CANDIDATE'S ADDR | FSS               |         |             |    |
|-------------------|-------------------|---------|-------------|----|
|                   | 200               |         |             |    |
| Address           | VILL-KHEJURKHENNA |         |             | 11 |
|                   |                   |         |             |    |
| Police Station    | Ranibandh         | City    | Bankura     |    |
|                   |                   |         |             |    |
| District          | BANKURA           | State   | WEST BENGAL | ~  |
|                   |                   |         |             |    |
| Pincode           | 722140            | Country | INDIA       | ~  |
|                   |                   | 7       |             |    |

| EXAMINATION<br>NAME | PASSING<br>YEAR | REGISTRATION<br>NO | ROLL NO      | BOARD                                             | OBTAINED<br>PERCENTAGE |
|---------------------|-----------------|--------------------|--------------|---------------------------------------------------|------------------------|
| Class 10th          | 2021            | 6212-074757        | 503032N0031  | West Bengal Board of Secondary Education          | 33.86                  |
| Class 12th          | 2024            | 2222139332         | 223821NO1037 | West Bengal Council of Higher Secondary Education | 47.50                  |

| - CANDIDATE'S PROFILE |          |           |             |
|-----------------------|----------|-----------|-------------|
| CANDIDATE STROTTLE    |          |           |             |
| Studen                | nt Photo | Signature | Jaypaki pal |
|                       |          |           |             |

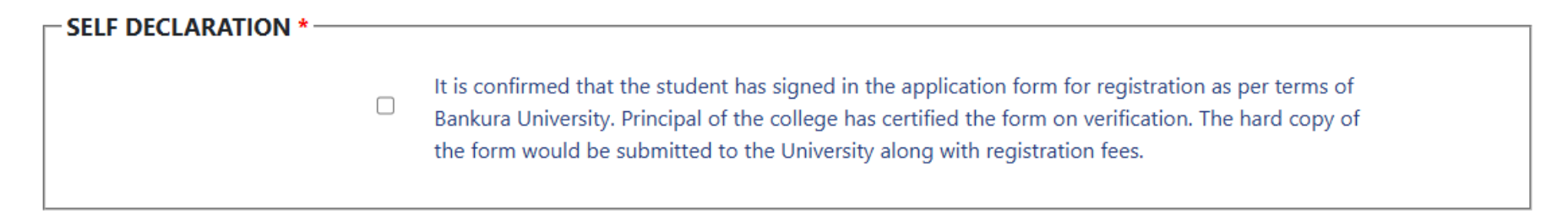

PLEASE CAREFULLY REVIEW ALL THE FILLED DATA. IF THERE ARE ANY MISTAKES, CLICK THE "EDIT REGISTRATION" BUTTON TO MAKE CORRECTIONS. IF EVERYTHING IS CORRECT, CHECK THE SELF-DECLARATION BOX AND CLICK THE "NEXT" BUTTON.

AFTER CLICKING THE **NEXT** BUTTON, THE ENROLMENT DETAILS PAGE WILL OPEN .ON THIS PAGE , YOU WILL NEED TO VERIFY YOUR PAPER DETAILS AND SELECT THE **MD-1** PAPER .

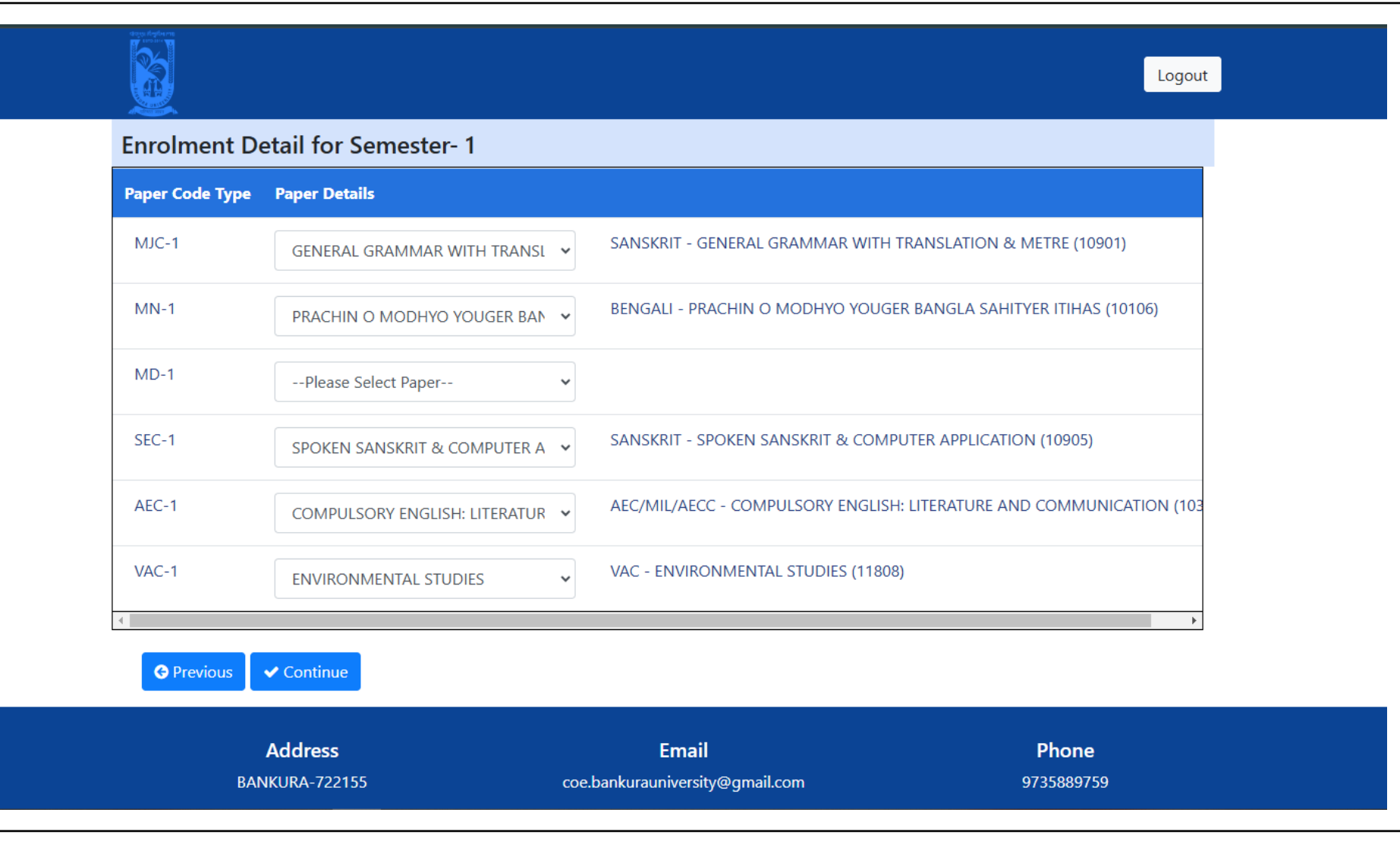

AFTER VERIFY PAPER DETAILS AND CHOOSE THE MD-1 PAPER WHICH YOU HAVE SELECTED AT THE TIME OF THE ADMISSION IN YOUR COLLEGE. THEN CLICK ON CONTINUE BUTTON.

AFTER CLICKING CONTINUE & SAVE BUTTON, ENROLMENT PREVIEW PAGE WILL OPEN, ON THIS PAGE YOU NEED TO VERIFY AGAIN TO CHOOSE THE PAPER DETAILS

| Paper<br>Code<br>Type | Paper<br>Details |                                                                  |
|-----------------------|------------------|------------------------------------------------------------------|
| MJC-1                 |                  | SANSKRIT - GENERAL GRAMMAR WITH TRANSLATION & METRE (10901)      |
| MN-1                  |                  | BENGALI - PRACHIN O MODHYO YOUGER BANGLA SAHITYER ITIHAS (10106) |
| MD-1                  |                  | HISTORY - IDEA OF BHARATVARSHA (10404)                           |
| SEC-1                 |                  | SANSKRIT - SPOKEN SANSKRIT & COMPUTER APPLICATION (10905)        |
| AEC-1                 |                  | AEC/MIL/AECC - COMPULSORY ENGLISH: LITERATURE AND COMMUNICATION  |
| VAC-1                 |                  | VAC - ENVIRONMENTAL STUDIES (11808)                              |
| 4                     |                  |                                                                  |

AFTER VERIFY PAPER DETAILS CLICK ON **CONFIRM & SAVE** BUTTON

# AFTER CLICKING THE "CONFIRM & SAVE" BUTTON, A POP-UP MESSAGE WILL APPEAR TO CONFIRM YOUR ENROLMENT SUBMISSION. PLEASE REVIEW THE DETAILS CAREFULLY AND CLICK "OK" TO PROCEED.

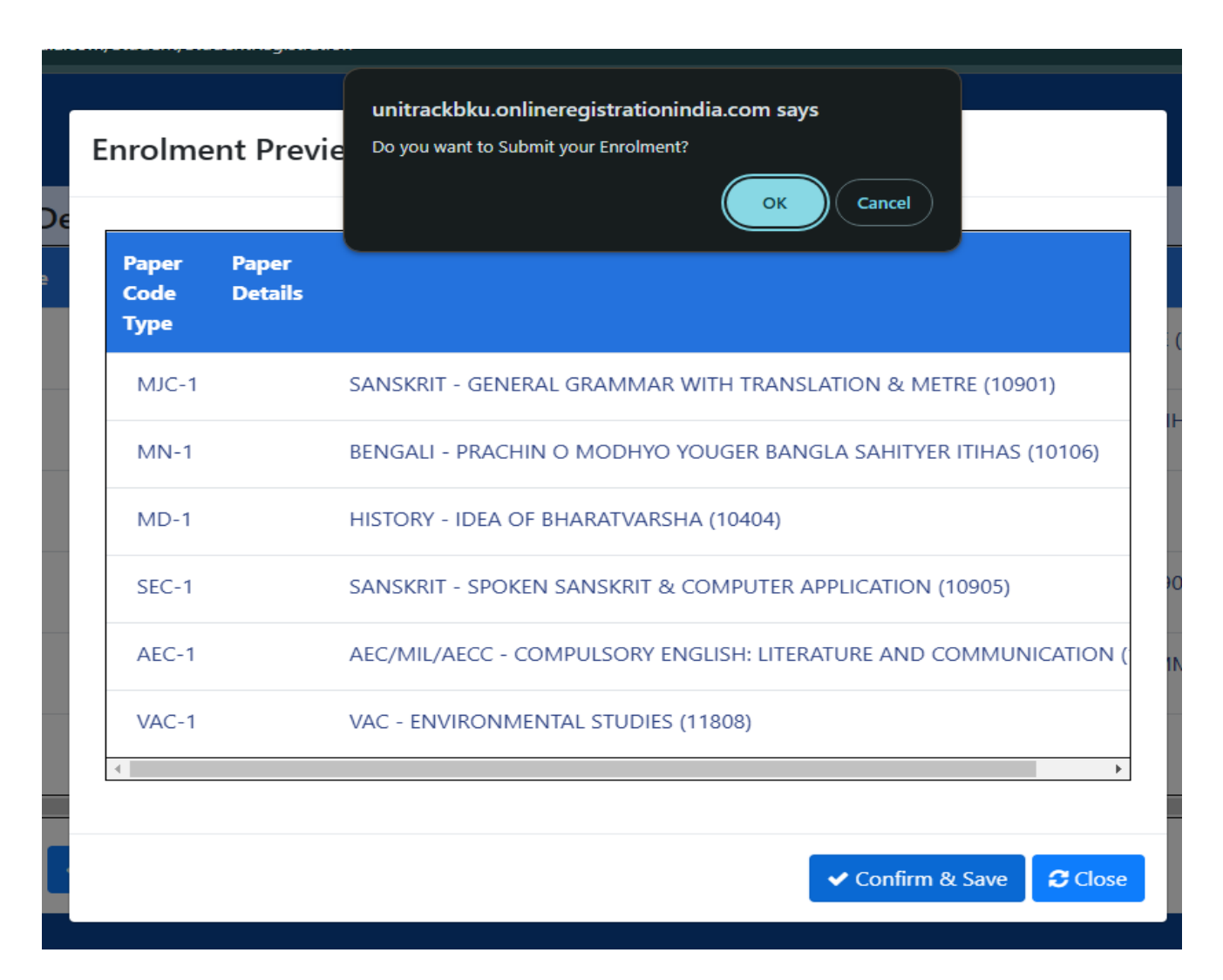

## UPON CLICKING "OK," YOU WILL RECEIVE ANOTHER POP-UP CONFIRMING YOUR ENROLMENT SUBMISSION. PLEASE CLICK "OK" AGAIN TO PROCEED.

#### unitrackbku.onlineregistrationindia.com says

Your registration and enrollment process for the 2024-2025 academic year has been completed successfully. Now, contact your university/ college to pay the required fees. Thereafter, the process will be completed with the online approval of your university/college authority.2024-2025 শিক্ষাবর্ষের জন্য আপনার রেজিস্ট্রেশন এন্ড এনরোলমেন্ট প্রক্রিয়াটি সফলভাবে সম্পন্ন হয়েছে। এখন, প্রয়োজনীয় ফি প্রদানের জন্য আপনার বিশ্ববিদ্যালয়/কলেজে যোগাযোগ করুন।তারপরে, আপনার বিশ্ববিদ্যালয়/কলেজ কর্তৃপক্ষের অনলাইন অনুমোদনের মাধ্যমে প্রক্রিয়াটি সম্পন্ন হবে

ок

AFTER CLICKING "OK," YOUR COMPLETED REGISTRATION AND ENROLMENT SUBMISSION FORM WILL BE DOWNLOADED TO YOUR DEVICE.A CONFIRMATION MESSAGE WILL ALSO BE DISPLAYED.

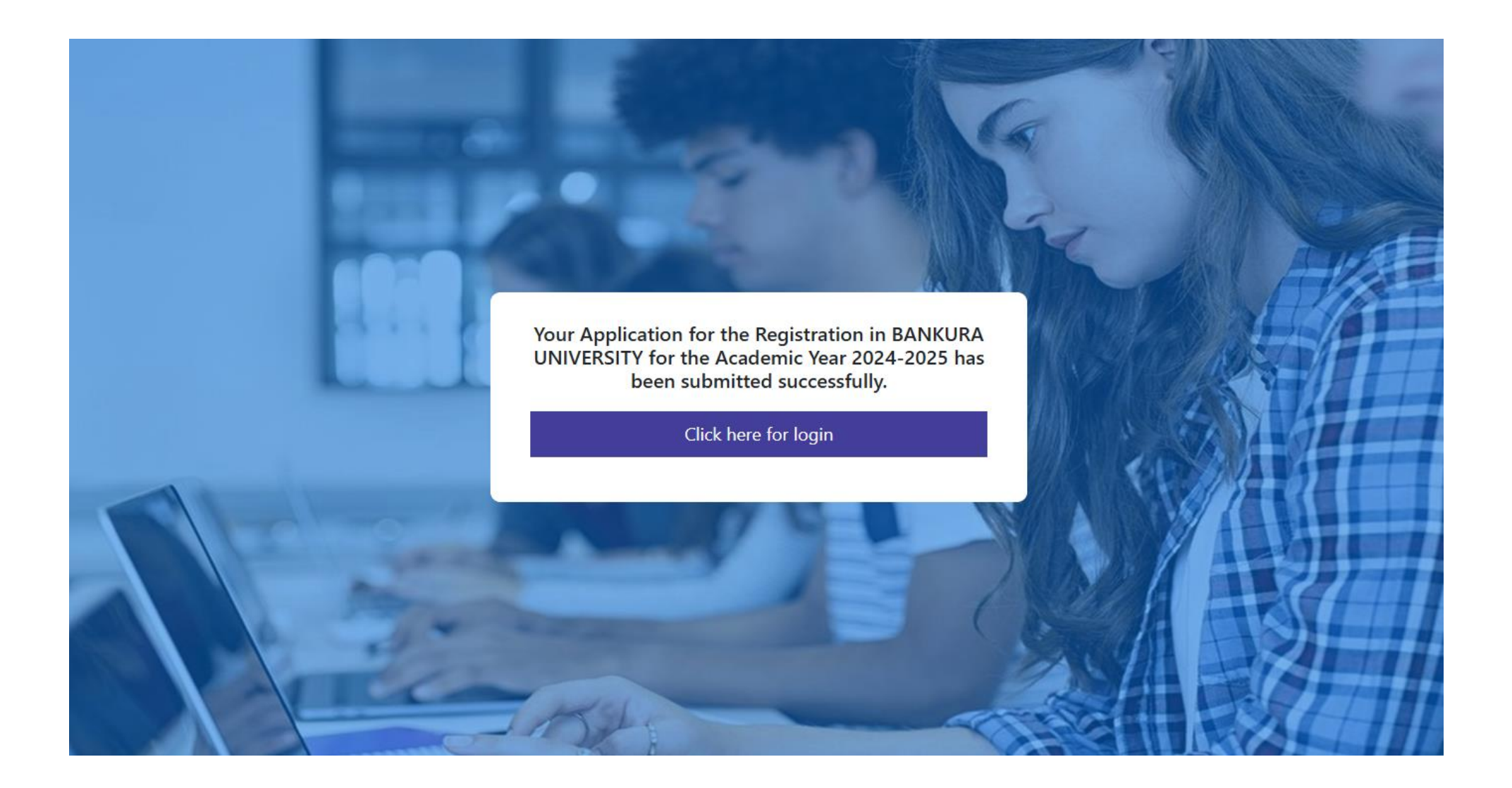

### YOU CAN DOWNLOAD THE SUBMITTED REGISTRATION FORM FOR FUTURE REFERENCE.

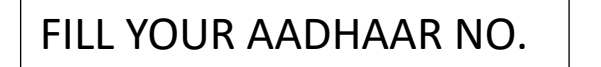

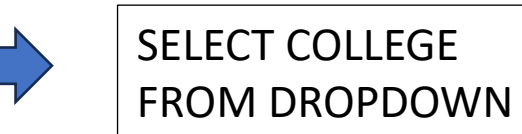

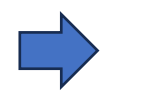

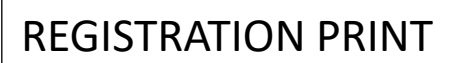

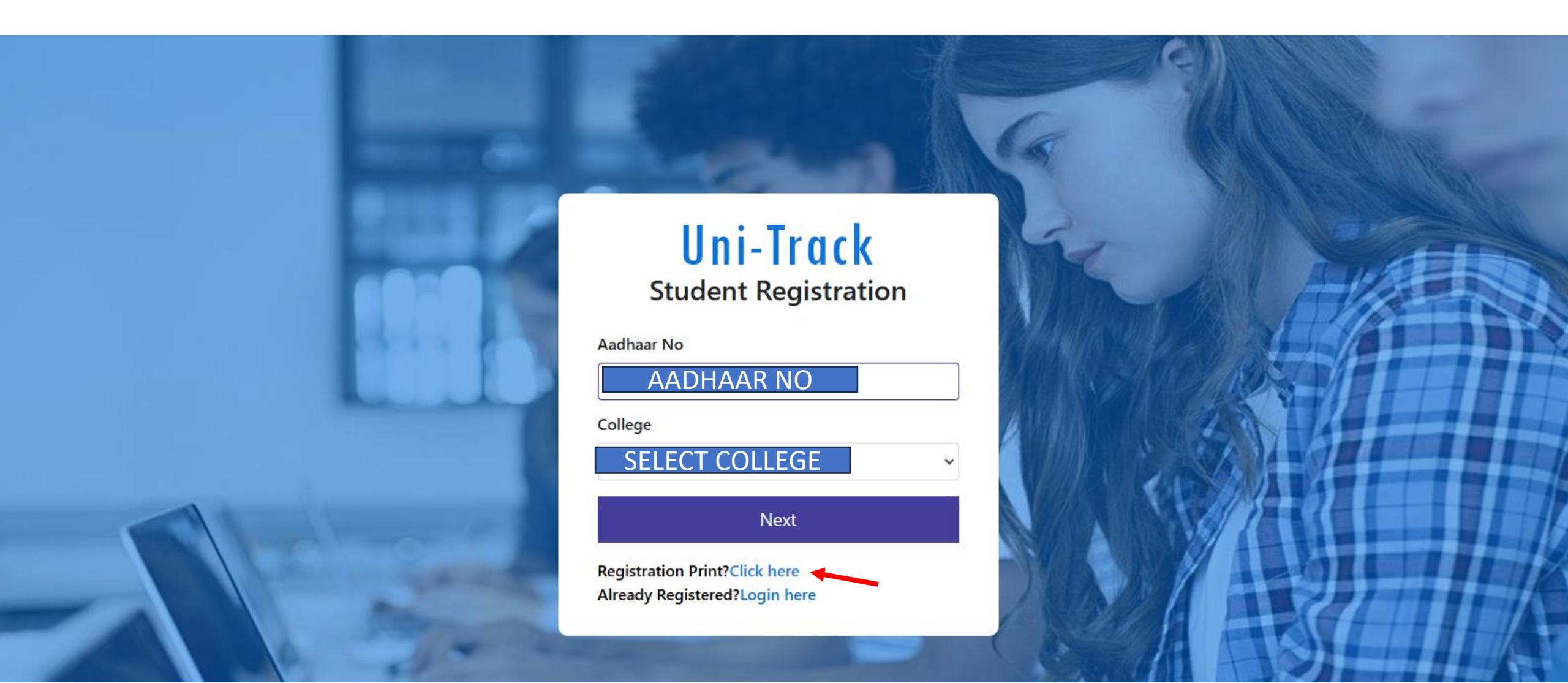

## STUDENT REGISTRATION AND LOGIN PROCESS

## □ SUBMISSION OF REGISTRATION FORM AND FEES:

- SUBMIT A HARD COPY OF THE COMPLETED REGISTRATION FORM ALONG WITH THE REQUIRED FEES TO THE UNIVERSITY OR COLLEGE.
- APPLICATION APPROVAL:
  - THE UNIVERSITY OR COLLEGE WILL REVIEW AND APPROVE YOUR APPLICATION.
- **UID AND REGISTRATION NUMBER GENERATION:** 
  - UPON APPROVAL, A UNIQUE USER ID (UID) AND REGISTRATION NUMBER WILL BE GENERATED.
- □ ACCESS TO THE UNITRACK PORTAL:
  - ONCE THE UID IS GENERATED, YOU CAN LOG IN TO YOUR STUDENT PROFILE ON THE UNITRACK PORTAL WITH THE DEFAULT PASSWORD (WILL BE SENT AFTER THE SUCCESSFUL APPROVAL FROM THE COLLEGE/UNIVERSITY AUTHORITY).